## **Guide to Reporting Your CPD Hours on the CICC Portal**

| 🖌 🍯 Mail - Heidi F - Outlook 🛛 🗙            | 🖲 Sign In                 | × +                   |                     |                         |                    |                      |                   |                                                       | -                   | o ×                                             |
|---------------------------------------------|---------------------------|-----------------------|---------------------|-------------------------|--------------------|----------------------|-------------------|-------------------------------------------------------|---------------------|-------------------------------------------------|
| ← → C S portal.college-ic.ca,               | /Portal-EN/Portal-EN/Sigr | n_In.aspx?LoginRedire | :t=true&returnurl=% | 2fPortal-EN%2fPortal-EN | %2fInvoices-Receip | ots%2fInvoiceReceipt | s-CCO.aspx%3fh(   | ञ्च 🖈 🧔                                               | ត្រ 😈 🚡             | 😩 :                                             |
| 🔕 Login   Microsoft 365 🛛 🔞 CICC New Portal | ⑥ CICC New CPD Prov       | 🏶 CPD.IMLIN 🔤         | imarterMail 🚯 Brevo | CICC Find an Immig      | CICC CPD List      | Ġ Google 🚦 Hotma     | il 😝 Facebook ト   | d Gmail                                               | » 🗆 🗅               | All Bookmarks                                   |
| Sign in Français                            |                           |                       |                     |                         |                    |                      |                   | College of Immigration<br>and Citizenship Consultants | College<br>Colleged | CIC<br>es consultants en<br>n et en citoyenneté |
|                                             |                           | Sign In               |                     |                         |                    |                      |                   |                                                       |                     | - 1                                             |
|                                             |                           |                       | Username            | •                       |                    |                      |                   |                                                       |                     |                                                 |
|                                             |                           |                       | Usernan             | ne                      |                    |                      |                   |                                                       |                     |                                                 |
|                                             |                           |                       | Required            |                         |                    |                      |                   |                                                       |                     | - 1                                             |
|                                             |                           |                       | Password            |                         |                    |                      |                   |                                                       |                     |                                                 |
|                                             |                           |                       | Passwor             | d                       |                    |                      |                   |                                                       |                     | - 1                                             |
|                                             |                           |                       | Required            |                         |                    |                      |                   |                                                       |                     | - 1                                             |
|                                             |                           |                       |                     | Sign In                 |                    |                      |                   |                                                       |                     |                                                 |
|                                             |                           |                       | Forgot us           | ername?   Forgot pas    | word?              |                      |                   |                                                       |                     |                                                 |
|                                             |                           |                       | <u>C</u>            | reate a new account     |                    |                      |                   |                                                       |                     |                                                 |
|                                             |                           |                       |                     |                         |                    |                      |                   |                                                       |                     |                                                 |
| Type here to search                         | 🧀 🗉 🖆                     | ¥ 🛫 🕻                 |                     | C 🛯 🗣                   | 4 0                | ځ ۱                  | 4°C Mostly cloudy | ^ <i>(ii</i> , ₩ ⊄×                                   | ENG 5/16/2024       |                                                 |

**Step 1: Sign in to the CICC Portal** 

## Step 2: Choose "Ongoing Education" from the top menu

Step 3: Choose "Continue CPD Learning Log" under the menu of "Continuing Professional Development"

Step 4: Choose "Select Activity" and enter the title of the activity title as shown by the CPD providers, then "Find".

Select the one you wish from the search results.

| 👻 🍯 Mail - Heidi F -  | Outlook X          | Appl          | lication                     | × +                                                                                      |               |                          |                          |           |              |       |         |                   | - 6     | ×          |
|-----------------------|--------------------|---------------|------------------------------|------------------------------------------------------------------------------------------|---------------|--------------------------|--------------------------|-----------|--------------|-------|---------|-------------------|---------|------------|
| ← → G ==              | portal.college-ic. | .ca/Portal-EN | V/CPDLogApplication?ID       | =13343&formSubmissionId=607593                                                           |               |                          |                          |           |              | ☆     | ۵       | 8                 | Ď       | <b>2</b> : |
| Login   Microsoft 365 | CICC New Port      | tal 🛞 CICC    | New CPD Prov 👫 CPE           | D.IMLIN 🔤 SmarterMail 🚯 Brevo 📀 CK                                                       | CC Find an Im | mig 📀 CICC CPD           | ) List 🕒 Google          | Hotmail 😝 | Facebook ト   | Gmail |         | *                 | C All B | ookmarks   |
| (                     | Contin             | uing          | Professi                     | ional Developm                                                                           | ent           | (CPD)                    | Learni                   | ng Lo     | g            |       |         |                   |         |            |
|                       | CONTACT D          | ETAILS        |                              |                                                                                          |               |                          |                          |           |              |       |         |                   |         |            |
|                       | Fl.                |               | uitiee                       |                                                                                          |               |                          |                          |           |              |       |         |                   |         | - 1        |
|                       | Search C           | .PD acti      | vicies                       |                                                                                          |               |                          |                          | ×         |              |       |         |                   |         | - 1        |
|                       |                    | Activity      | Title LM                     | IIA and Work Permit                                                                      |               |                          |                          |           |              |       |         |                   |         | - 1        |
|                       | С                  | Contains      |                              |                                                                                          |               |                          |                          |           |              |       |         |                   |         | - 1        |
|                       | Th<br>Dat          | Find          |                              |                                                                                          |               |                          |                          |           |              |       |         |                   |         | - 1        |
|                       |                    | -             | Activity Title               | <u>Type</u>                                                                              | Hours         | Start Date               | End Date                 |           |              |       | _       |                   |         | - 1        |
|                       | s<br>f             |               |                              | In-person or online live                                                                 |               |                          |                          |           | •            |       | Remove  |                   |         |            |
|                       | ĺ                  | <u>Select</u> | LMIA and Work<br>Permit      | courses or programs that<br>provide an opportunity to<br>interact with colleagues and/or | 3.00          | 4/25/2024<br>12:00:00 AM | 4/25/2024<br>12:00:00 AM |           |              |       | ©_      |                   |         |            |
|                       |                    |               |                              |                                                                                          |               |                          |                          |           |              |       | 8       |                   |         |            |
|                       | ſ                  |               |                              | instructors.                                                                             |               |                          |                          |           |              |       |         |                   |         |            |
| l                     |                    |               | Recorded courses or programs |                                                                                          | 1/25/2024     | 4/25/2025                |                          |           |              | C     |         |                   |         |            |
|                       | [                  | Select        | Permit                       | from the approved CPD                                                                    | 3.00          | 4/25/2024<br>12:00:00 AM | 4/25/2025<br>12:00:00 AM |           |              |       | 8       |                   | G       | 5          |
|                       | ſ                  |               |                              | activity.                                                                                |               |                          |                          | 6         |              |       |         |                   |         |            |
| Type here             | e to search        | 1000          | 😆 🚔 👯                        | 🐜 🗘 🚺 🔒 💽                                                                                | ۹ 🌜           | 0                        |                          | 📥 14℃ М   | ostly cloudy | ∧ (î. | M d× EN | G 10:20<br>5/16/2 | PM      | •          |

Step 5: The "Hours Completed" will show automatically. Pick your completion date. Use "Add Another" to add more.

| 💌 🚳 Mail - Heidi F - Outlook X 🙆 Application X +                                                                                                    |                         |                      |                | - 🗆 ×               |  |  |  |  |  |  |
|----------------------------------------------------------------------------------------------------|-------------------------|----------------------|----------------|---------------------|--|--|--|--|--|--|
| ← → C 😄 portal.college-ic.ca/Portal-EN/CPDLogApplication?ID=13343&formSubmissionId=607593                                                                                                    |                         |                      | ☆              | 🔹 🗟 😇 🖸 😩 :         |  |  |  |  |  |  |
| 💲 Login   Microsoft 365 🔞 CICC New Portal 🔞 CICC New CPD Prov 🐝 CPD.IMLIN 🖸 SmarterMail 🔞 Brevo 🔞 CICC Find an Immig 🔞 C                                                                                                    | ICC CPD List G Google   | Hotmail 😝 Facebook 🕨 | M Gmail        | » 🛛 🖿 All Bookmarks |  |  |  |  |  |  |
| Select Activity LMIA and Work Permit                                                                                                    | 3                       | 25/04/2024           |                | 8                   |  |  |  |  |  |  |
| Select Activity                                                                                                    |                         | dd/MM/yyyy           |                | $\odot$             |  |  |  |  |  |  |
| + Add Another                                                                                                    |                         |                      |                |                     |  |  |  |  |  |  |
|                                                                                                    |                         |                      |                |                     |  |  |  |  |  |  |
| ATTESTATION                                                                                                    |                         |                      |                |                     |  |  |  |  |  |  |
| I attest that I will retain all documentation confirming evidence of completion of CPD Activities and will provide it upon                                                                                                    | request if selected for | the CPD Audit. *     |                |                     |  |  |  |  |  |  |
| I declare that the information contained in this form is accurate.                                                                                                    |                         |                      |                |                     |  |  |  |  |  |  |
| Licensees must keep records or documents providing evidence of the completion of CPD (e.g., proof of payment, invoices, proof of registration, proof of attendance, certificate of completion) for a period of 5 years for possible review or audit by the College through the CPD Audit process. |                         |                      |                |                     |  |  |  |  |  |  |
| Save & Submit Save as Draft Cancel                                                                                                    |                         |                      |                |                     |  |  |  |  |  |  |
|                                                                                                    |                         |                      |                |                     |  |  |  |  |  |  |
|                                                                                                    |                         |                      |                |                     |  |  |  |  |  |  |
|                                                                                                    |                         |                      |                |                     |  |  |  |  |  |  |
|                                                                                                    |                         |                      |                |                     |  |  |  |  |  |  |
| 📲 🔎 Type here to search 🛛 🧨 🎽 🎽 🚔 🐺 🚎 🖏 🔳 🐂 😢 🤹 📲 💿                                                                                                    | w                       | 📥 14°C Mostly cloudy | ^ <i>(ii</i> , | ₩ d× ENG 10:23 PM   |  |  |  |  |  |  |